## So suchen Sie nach einem Bestellstatus

|                            | Geben Sie ein | Geben Sie eine Teilenummer, eine Typennummer oder einen Titel ein |                   |         | Q BESTELL UNG     |                |  |
|----------------------------|---------------|-------------------------------------------------------------------|-------------------|---------|-------------------|----------------|--|
|                            |               |                                                                   |                   |         |                   |                |  |
| tellstatus                 |               |                                                                   |                   |         |                   |                |  |
| Kunden ID                  |               |                                                                   |                   |         |                   |                |  |
|                            |               |                                                                   |                   |         |                   | ~              |  |
| 20 Number                  |               |                                                                   | Bestellstatus     |         |                   |                |  |
|                            |               |                                                                   |                   |         |                   | ~              |  |
| Knorr Bremse Bestellnummer |               |                                                                   | Bestelldatum: Von |         | Bestelldatum: bis |                |  |
|                            |               |                                                                   | 25.01.2021        | <b></b> | 01.02.2021        | <b></b>        |  |
| KB part number             |               |                                                                   |                   |         |                   |                |  |
|                            |               |                                                                   |                   |         |                   |                |  |
|                            |               |                                                                   |                   | Zurücl  | reation           | Sucho N        |  |
|                            |               |                                                                   |                   | Zuruci  | selzen            | suche <b>"</b> |  |
| n 1 Bestellungen           |               |                                                                   |                   |         |                   |                |  |
|                            |               |                                                                   |                   |         |                   |                |  |

- Besuchen Sie <u>www.mytruckservices.knorr-bremse.de</u>
- Melden Sie sich in Ihrem Nutzerkonto an → Gehen Sie auf "Mein Benutzerkonto" →Gehen Sie unter "Mein Nutzerkonto" auf der linken Seite auf "Meine Bestellungen"
- Geben Sie Ihre Suchkriterien in die Felder ein
- Die Felder mit einem (\*) sind Pflichtfelder
- Die Sucherergebnisse erscheinen am Ende der Seite
- Bestellkategorie:
- WEB: via was wurde Bestellung aufgegeben
- EDI: Bestellung über elektronischen Datenaustausch
- CONV: Bestellungen, die bei unserem Kundenservice eingegangen sind
- Bestelldatum
- Artikelnummer: Wenn Sie hierauf klicken, erscheint Ihnen die Bestellung
- Bestellnummer: auch hier erscheint die Bestellung
- Typ: Spedition, nächster Tag vor 12 Uhr, Nachtexpress
- Bestellstatus

Sie können alle Bestellungen unter der Bestellkategorie WEB nachbestellen. Sehen Sie hierzu auch unserer Anleitung zur Nachbestellung

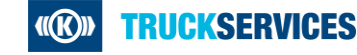